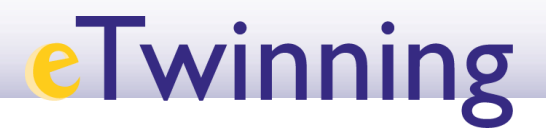

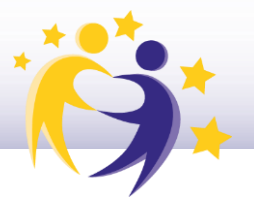

#### Cómo añadir una encuesta a una página de actividades

#### 1) Selecciona la página en la que vas a añadir la encuesta.

| Pages                                                                                                    | Create page More                                                                                                    | e options |
|----------------------------------------------------------------------------------------------------|----------------------------------------------------------------------------------------------------|-----------|
| <ol> <li>Mis expectativas de proyecto </li> <li>Desarrollo del proyecto </li> <li>3 Evaluación del proyecto</li> </ol> | Status message Close this messa<br>Page <u>Evaluación del proyecto</u> has been updated.                                                             | ige 🔇     |
|                                                                                                    | Evaluación del proyecto                                                                                                    |           |
|                                                                                                    | Go to discussion Page options                                                                                                    |           |
|                                                                                                    | Este espacio sirve para hacer una evaluación del proyecto, identificando los objetivos (ne<br>alcanzados y realizando posibles propuestas de mejora. | 0)        |

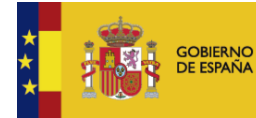

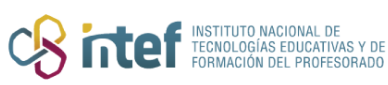

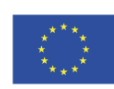

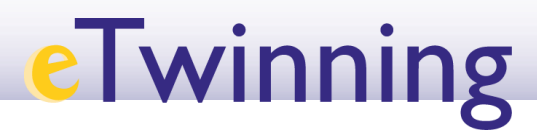

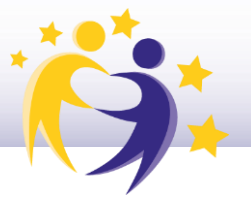

#### 2) Haz clic sobre *Page options* y selecciona *Edit page* del desplegable.

| Pages                                                                                                    |                                                                                                    | Create page More options    |
|----------------------------------------------------------------------------------------------------|----------------------------------------------------------------------------------------------------|-----------------------------|
| <ol> <li>Mis expectativas de proyecto </li> <li>Desarrollo del proyecto </li> <li>Evaluación del proyecto</li> </ol> | Status message<br>Page <u>Evaluación del proyecto</u> has been updated.                                                      | Close this message <b>S</b> |
|                                                                                                    | Evaluación del proyecto                                                                                                    |                             |
|                                                                                                    | Go to discussion Page options                                                                                                |                             |
|                                                                                                    | Este espacio sirve para hacer una evaluación del proyecto, identif<br>alcanzados y realizando posibles propuestas de mejora. | ïcando los objetivos (no)   |

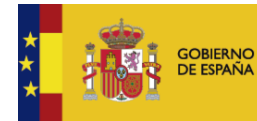

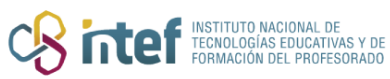

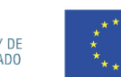

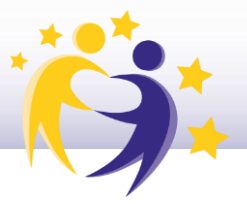

**3)** En el recuadro de *Add content* selecciona la opción *Poll*. Después, haz clic sobre la casilla *Add content* de la izquierda.

| Evaluación del proyecto                    | Save changes | Preview                                                                                                    | Cancel                                                                                                    |
|--------------------------------------------|--------------|----------------------------------------------------------------------------------------------------|----------------------------------------------------------------------------------------------------|
| Page content *                             |              | Parent page<br>No parent page                                                                                                    | ~                                                                                                    |
| Title * Evaluación del proyecto            |              | Visibility                                                                                                    |                                                                                                    |
| Add content<br>Select content type<br>Poll | Add content  | <ul> <li>Just me and adm</li> <li>Everyone on the</li> <li>TwinSpace mem</li> <li>By clicking "Save" I d<br/>copyright, or have pe<br/>copyright holder, to p<br/>embedded in this page</li> </ul> | internet (public)<br>bers<br>eclare I own the<br>rmission from the<br>ublish all pictures<br>e. e.Safety notice: All                     |
|                                            | Remove ^     | content (including im<br>will be accessible to<br>internet with the URL<br>you are uploading a<br>person or of a minor<br>approval from them o<br>guardian respectively                            | ages) within this page<br>anyone on the<br>of this TwinSpace. If<br>bicture of another<br>you need first to get<br>ir from a parent or a |
| Text *                                     |              | Permissions<br>Select which roles ar                                                                                                    | e allowed to edit this                                                                                                    |

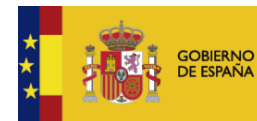

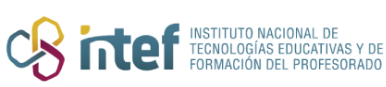

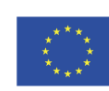

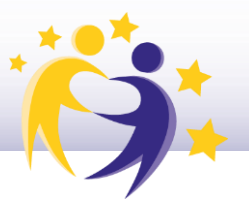

**4)** Haz clic sobre *Poll type* y selecciona la opción que más se ajuste a tus objetivos: *multiple choice* (opción múltiple), *single question* (pregunta única), *ranked choice* (encuenta sobre preferencias) y *open-ended questions* (preguntas de respuesta abierta).

| ⊕ Poll             | Remove ^ |
|--------------------|----------|
| Poll type *        |          |
| Create poll Cancel |          |

**4.1.** Si has elegido la opción *multiple choice*, debes insertar la pregunta en el apartado *Question*. Seguidamente, debes establecer el número máximo de votos permitidos por usuario en el apartado *Maximum number of allowes votes*. Posteriormente, es necesario añadir las opciones que ofrecen respuestas a la pregunta en el apartado *Choices*. Es opcional subir una foto a través de *Upload image*. Se pueden subir hasta 5 archivos de máximo 10MB en formato png, gif, jpg y jpeg.

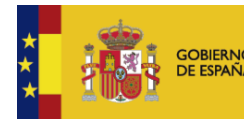

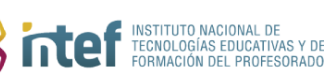

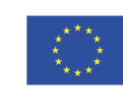

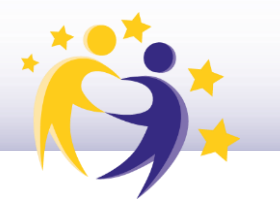

| Question             |                    |                  |         |          |
|----------------------|--------------------|------------------|---------|----------|
| ¿Se han alca         | nzado el 80% de    | objetivos establ | ecidos? |          |
| The poll question.   |                    |                  |         |          |
| Poll type *          |                    |                  |         |          |
| Multiple choic       | e v                |                  |         |          |
| Maximum num          | ber of allowed v   | votes            |         |          |
| 1                    |                    |                  |         | <b>*</b> |
| Maximum number       | of allowed votes p | er user.         |         |          |
| Choices * Add answer | ]                  |                  |         |          |
| Upload image         |                    |                  |         |          |

**4.1.1.** Para añadir las opciones a la pregunta, se escribe una primera posible respuesta en el recuadro *Choice* y posteriormente se hace clic sobre *Create answer*.

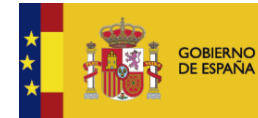

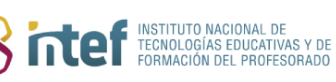

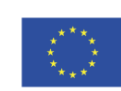

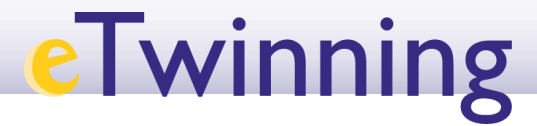

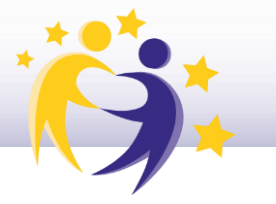

| Choices *                                                                      |
|--------------------------------------------------------------------------------|
| Choice *                                                                       |
| Sí                                                                             |
|                                                                                |
| Create answer Cancel                                                           |
| Uplo mage                                                                      |
| Upload up to 5 files, each with a maximum size of 10 MB (png, gif, jpg, jpeg). |
| Create poll Cancel                                                             |

**4.1.2.** Seguidamente, se añade la siguiente opción de respuesta en *Add answer* y se repite el procedimiento realizado con anterioridad.

| Choices *                                                                      |          |
|--------------------------------------------------------------------------------|----------|
| Si                                                                             | Delete 🗊 |
| Add answer                                                                     |          |
| Upload image                                                                   |          |
| Upload up to 5 files, each with a maximum size of 10 MB (png, gif, jpg, jpeg). |          |
| Create poll Cancel                                                             |          |

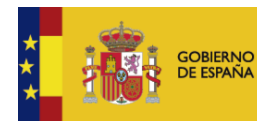

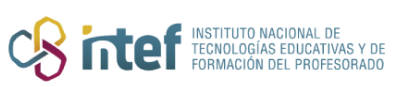

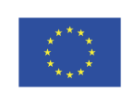

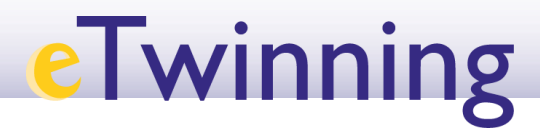

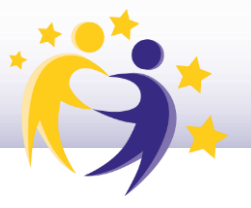

**4.1.3.** Obsérvese que está la opción de borrar las respuestas elaboradas en caso necesario. Se debe hacer clic sobre *Delete*.

| Sí                     |                                                          | Delet |
|------------------------|----------------------------------------------------------|-------|
| Add answer             |                                                          | 4     |
| Upload image           |                                                          |       |
| pload up to 5 files, e | each with a maximum size of 10 MB (png, gif, jpg, jpeg). |       |

**4.1.4.** Finalmente, se hace clic sobre *Create poll* y guarda los cambios en *Save changes* en la parte superior derecha de la página.

**4.2.** El procedimiento de creación de la opción *single question* es muy similar a la de opciones múltiples. Véase un ejemplo abajo.

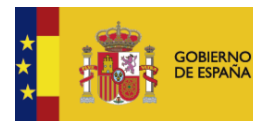

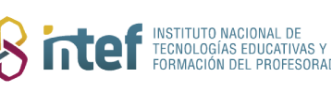

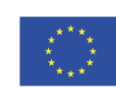

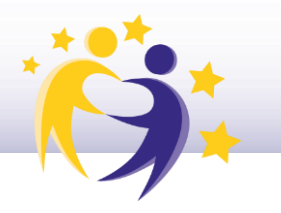

| ⊕ Poll                                                      | Remove ^             |
|-------------------------------------------------------------|----------------------|
| Question                                                    |                      |
| ¿Cuáles han sido las mayores dificultades?                  |                      |
| The poll question.                                          |                      |
| Poll type *                                                 |                      |
| Single question v                                           |                      |
| Choices *                                                   |                      |
| La organización y planificación                             | Delete 🗊             |
| La evaluación                                               | Delete 🗊             |
| La atención a la diversidad                                 | Delete 🛱             |
| Add answer                                                  |                      |
| Upload image                                                |                      |
| Upload up to 5 files, each with a maximum size of 10 MB (pn | ıg, gif, jpg, jpeg). |
| Create poll Cancel                                          |                      |
|                                                             |                      |

**4.3.** El procedimiento de creación de la opción *ranked question* es también muy similar al resto. Véase un ejemplo abajo.

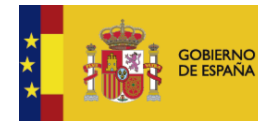

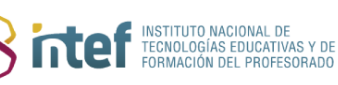

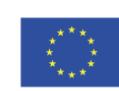

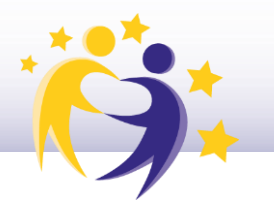

| ⊕ Poll                                                                        | Remove ^ |
|-------------------------------------------------------------------------------|----------|
| Question                                                                      |          |
| ¿Cuáles han sido las mayores dificultades?                                    |          |
| The poll question.                                                            |          |
| Poll type *                                                                   |          |
| Single question v                                                             |          |
| Choices *                                                                     |          |
| La organización y planificación                                               | Delete 🗊 |
| La evaluación                                                                 | Delete 🗊 |
| La atención a la diversidad                                                   | Delete 🗊 |
| Add answer                                                                    |          |
| Upload image                                                                  |          |
| Upload up to 5 files, each with a maximum size of 10 MB (png, gif, jpg, jpeg) | L        |
| Create poll Cancel                                                            |          |

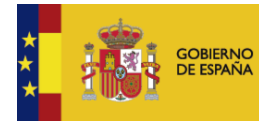

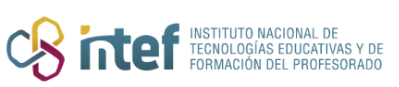

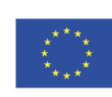

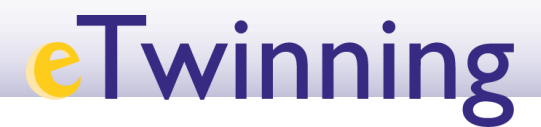

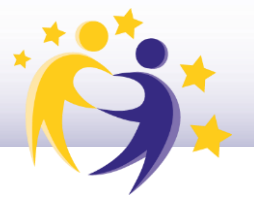

**4.4.** En el caso del open-ended question únicamente es necesario formular la pregunta en el recuadro *Question*.

| Question               |                 |  |
|------------------------|-----------------|--|
| ¿Tienes alguna sugeren | ncia de mejora? |  |
| The poll question.     |                 |  |
| Poll type *            |                 |  |
| Open-ended questions   | ~               |  |
| Open ended view mode   |                 |  |
|                        |                 |  |

Las diferentes encuestas quedarían enmarcadas en la página elegida de la siguiente manera:

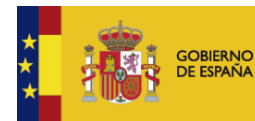

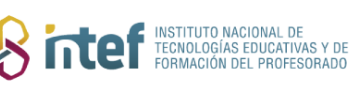

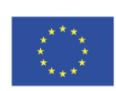

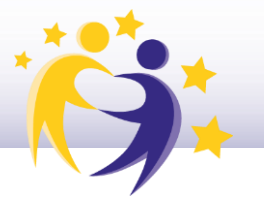

Este espacio sirve para hacer una evaluación del proyecto, identificando los objetivos (no) alcanzados y realizando posibles propuestas de mejora. ¿Se han alcanzado el 80% de objetivos establecidos? You may choose up to 1 answer. 🔵 Sí No Submit answer ¿Cuáles han sido las mayores dificultades? You may choose up to 1 answer. La organización y planificación La evaluación La atención a la diversidad Submit answer Ordena de más a menos las actividades que requieren un rediseño Put the choices in the desired order. Actividad 1 actividad 2 Actividad 3 Submit answer

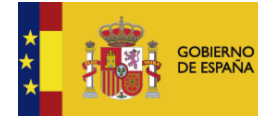

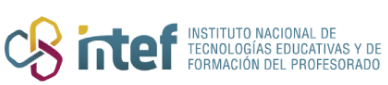

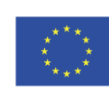

Cofinanciado por la Unión Europea

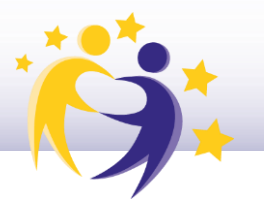

#### ¿Tienes alguna sugerencia de mejora?

You may submit up to 1 answer for vote.

#### Your answer

Submit answer

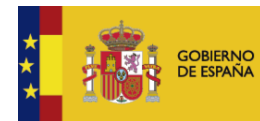

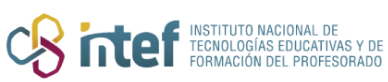

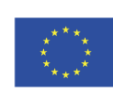

Cofinanciado por la Unión Europea